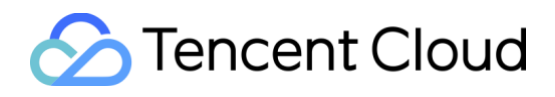

#### **Online Migration from 3rd Cloud**

Copyright © 2013-2022 Tencent Cloud. All Rights Reserved.

#### **Copyright Notice**

The copyright of this document is solely owned by Tencent Cloud Computing (Beijing) Co., Ltd. ("Tencent Cloud" in short). Without the permission of Tencent Cloud, any Company or Personal shall not use this document in any way or for any reason, including but not limited to copying, modifying, disseminating, plagiarizing all or part of the contents of this document.

The more information of Legal Policy, please access <u>Tencent Cloud official</u> <u>website</u>.

#### DISCLAIMER

This document is for reference only, and the purpose is to help you quickly get started, try out and experience Tencent Cloud's products and services. The content of this document may have some minor differences due to factors such as launch time, update frequency, and version release. The problem may have some impact on you. If you encounter such a situation, please do not hesitate to contact us directly. Our engineers will help you solve the problem, enable you smoothly experience the products and services on Tencent Cloud.

# **Update Recoding**

| Version | Launch time | Owner                      | Comments                                      |
|---------|-------------|----------------------------|-----------------------------------------------|
| V1.0    | 2022-03-15  | yankeetian@te<br>ncent.com | This is v1.0 version release, as new document |
|         |             |                            |                                               |
|         |             |                            |                                               |

## Contents

| Contents                              | <i>V</i> |
|---------------------------------------|----------|
| 1 Overview                            | 1        |
| 1.1 About the Solution                |          |
| 1.2 The Solution Architecture Diagram | 1        |
| 2 Procedure Guidance                  | 3        |
| 2.1 Prerequisites                     | 3        |
| 2.2 Operation guidance                | 4        |

# **1** Overview

## **1.1 About the Solution**

Online migration refers to migrating or synchronizing systems and applications on the source server or virtual machine from your IDCs or other cloud platforms to Tencent Cloud with no system downtime.

After the go2tencentcloud migration tool provided by Tencent Cloud is executed on the source server to be migrated, all systems and service applications running on the source server can be migrated to the destination CVM. This tool can directly migrate source data to the cloud without the tedious preparation procedure of creating, uploading, and importing images. It can meet enterprises' business requirements for cloud deployment, cross-cloud platform migration, cross-account or cross-region migration, and hybrid cloud deployment.

The source server can be a physical server, a virtual machine, or a cloud server on another cloud platform, such as AWS, Microsoft Azure, Google Cloud Platform, VMware, Alibaba Cloud, or Huawei Cloud.

More details, please refer to Tencent Cloud Documentation center.

#### **1.2 The Solution Architecture Diagram**

This is Online Migration demo from Aliyun ECS to Tencent Cloud CVM. In order to make it easier for you to understand and experience the migration process, you have a preliminary understanding of the Tencent Cloud migration tool (go2tencentcloud).

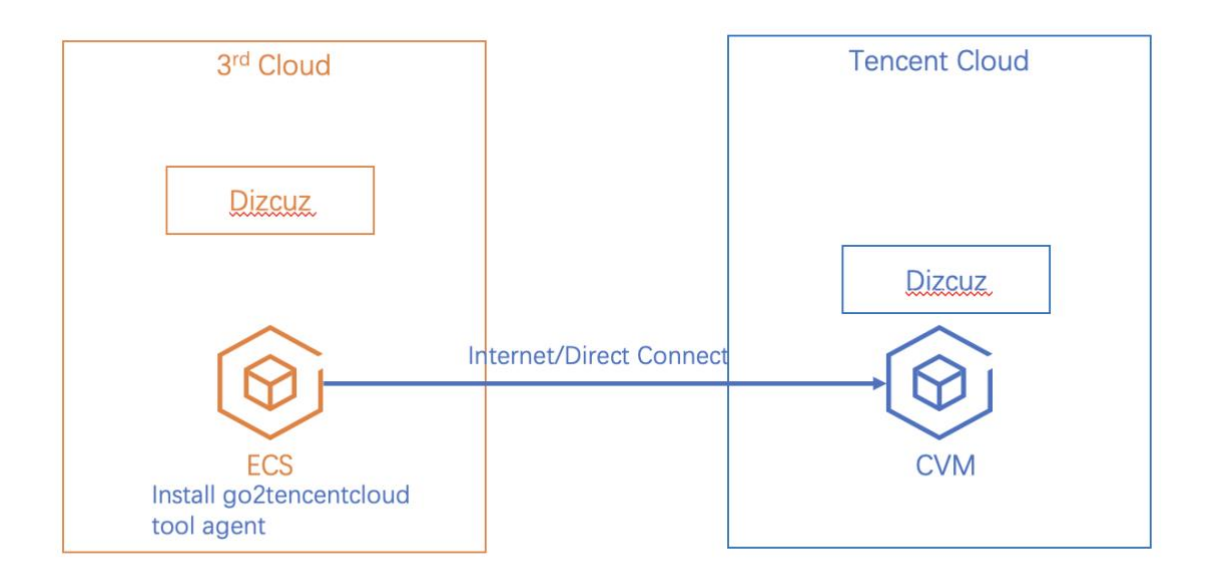

# **2** Procedure Guidance

## 2.1 Prerequisites

This document describes how to use the online migration feature in the CVM console to

migrate a server online.

Migration process as follow:

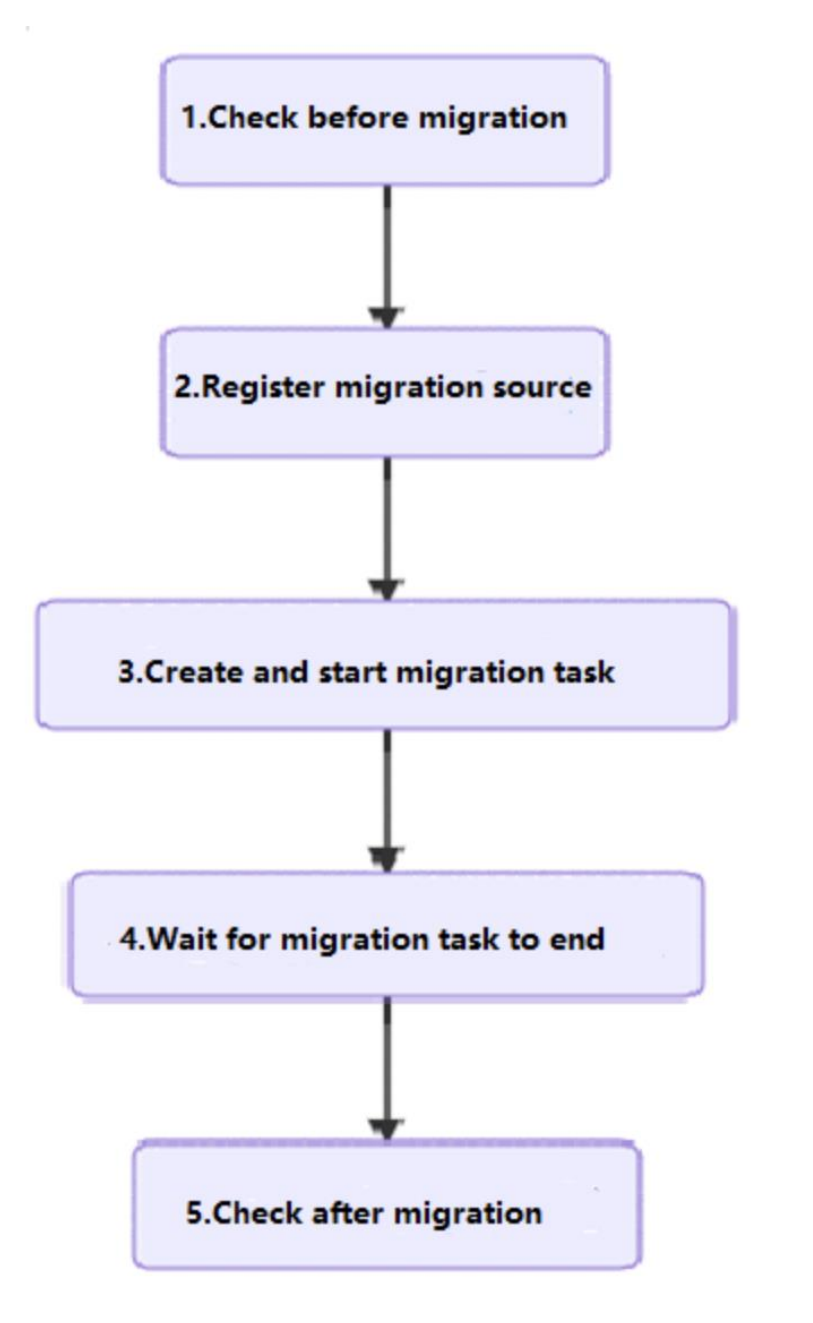

Source Server: Aliyun ECS in Hangzhou, Discuz!X3.3(CentOS 7.3), 1vCPU 1GiB

Destination Server: Tencent Cloud CVM in Hongkong, TencentOS Server 2.4, 2-core 4

GB

Key information: SecretId and SecretKey of your Tencent Cloud account.

## 2.2 Operation guidance

Step 1: create a ECS in Hangzhou of Aliyun, as source server, select Discuz! Image from

market in order to save time.

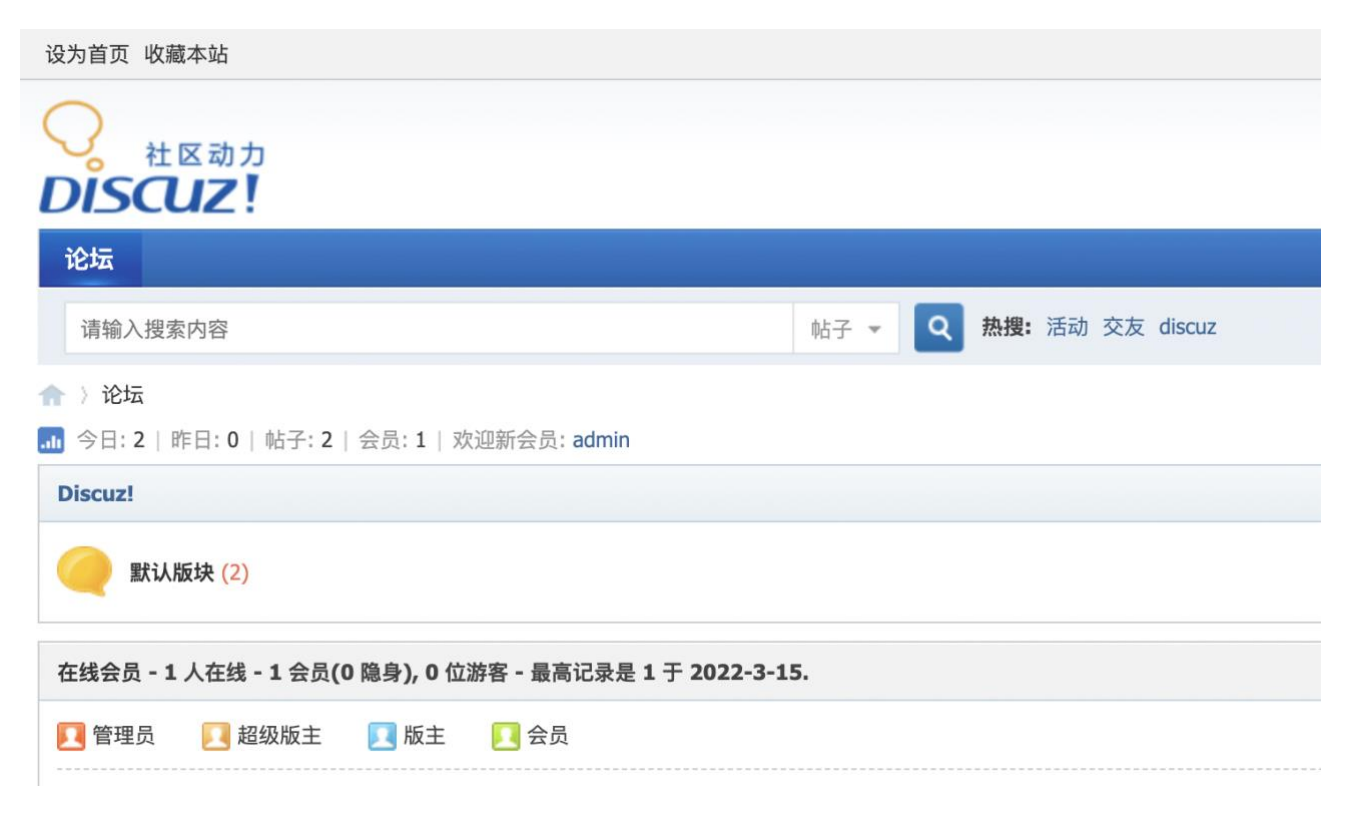

Then submit two posts, as test data, we will verity the migration result later.

| ●<br>社区动力<br>DISCUZ!           | i <b>dmin</b> 在线 |
|--------------------------------|------------------|
| 论坛                             |                  |
| 请输入搜索内容 帖子 👻 🝳 热搜:活动 交友 discuz |                  |
| ☆ 〉我的帖子                        |                  |
| 我的帖子                           |                  |
| 发帖 -                           |                  |
| 最新热门 最新精华 最新回复 最新发表 抢沙发 我的帖子   |                  |
| 标题 主题 回复 点评 筛选                 |                  |
| Second test                    |                  |
| This is first test新人帖          |                  |

**Step 2:** Create a CVM in Hongkong of Tencent Cloud, as Destination Server. Guidance of create CVM, please refer to <u>Tencent Cloud Documentation center.</u>

| Instances                     | 🔇 Hong   | Kong,              | China 3 • 🛛 🔳   | <b>11</b> 2 <b>-</b> | <b>7</b>                |                                                                              |                                  |                                                 |                |                   |
|-------------------------------|----------|--------------------|-----------------|----------------------|-------------------------|------------------------------------------------------------------------------|----------------------------------|-------------------------------------------------|----------------|-------------------|
| Create                        | Start Up |                    | Shutdown        | Restart              | Reset Password          | Terminate/Return                                                             | More Actions 👻                   |                                                 |                | Sv                |
| Project:DEFAUL                | T PROJ   | Sep                | oarate keywords | with " ", and sep    | arate tags using the Er | nter key                                                                     |                                  | Q. View ins                                     | tances p       | pending reposses: |
| ID/Name                       |          | Mo<br>nito<br>ring | Status T        | Availabili <b>T</b>  | Instance Type T         | Instance<br>Configuration                                                    | Primary IPv4 (j)                 | Instance B                                      | illin <b>T</b> | Network Billir    |
|                               |          |                    |                 |                      | 3 results for           | und for "Project:DEFAULT I                                                   | PROJECT" Back to list            |                                                 |                |                   |
| Ins-bzm<br>New<br>Destination | Server   | di                 | left Running    | Hong Kong<br>Zone 2  | Standard SA2            | 2-core 4GB 5Mbps<br>System disk: Premium<br>Cloud Storage<br>Network:<br>VPC | 43. 14 (Public).<br>10 (Private) | Pay-as-you<br>Created at 2<br>03-15<br>14:54:32 | -go<br>2022-   | Bill by traffic   |

**Step 3**: Back to Source Server, install Migration tool, and start it. Download migration tool package(go2tencentcloud.zip). if you can't download via command, please refer to

Prerequisites of Documentation center.

wget https://go2tencentcloud-1251783334.cos.ap-

guangzhou.myqcloud.com/latest/go2tencentcloud.zip

**Tencent Cloud** 

[root@Source-server ~]# wget https://go2tencentcloud-1251783334.cos.ap-guangzhou .myqcloud.com/latest/go2tencentcloud.zip --2022-03-15 15:13:53-- https://go2tencentcloud-1251783334.cos.ap-guangzhou.myg cloud.com/latest/go2tencentcloud.zip 正在解析主机 go2tencentcloud-1251783334.cos.ap-guangzhou.myqcloud.com (go2tencen tcloud-1251783334.cos.ap-guangzhou.myqcloud.com)... 159.75.57 159.75 正在连接 go2tencentcloud-1251783334.cos.ap-guangzhou.myqcloud.com (go2tencentclo ud-1251783334.cos.ap-guangzhou.myqcloud.com)|159.75.57.28|:443... 已连接。 已发出 HTTP 请求,正在等待回应... 200 OK 长度: 10086465 (9.6M) [application/zip] 正在保存至: "go2tencentcloud.zip" 2022-03-15 15:13:55 (11.7 MB/s) - 已保存 "go2tencentcloud.zip" [10086465/1008646 5]) [root@Source-server ~]# ls default.pass go2tencentcloud.zip

Unzip the package and enter the directory, then unzip go2tencentcloud console.zip and

enter. In this demo, use console to migrate.

```
[[root@Source-server ~]#
[root@Source-server ~]# unzip go2tencentcloud.zip
Archive: go2tencentcloud.zip
   creating: go2tencentcloud/
 extracting: go2tencentcloud/go2tencentcloud console.zip
 extracting: go2tencentcloud/release notes.txt
  inflating: go2tencentcloud/readme.txt
 extracting: go2tencentcloud/go2tencentcloud tool.zip
[root@Source-server ~]# ls
default.pass go2tencentcloud go2tencentcloud.zip
[root@Source-server ~]# cd go2tencentcloud
[root@Source-server go2tencentcloud]# ls
go2tencentcloud_console.zip readme.txt
                            release notes.txt
[root@Source-server go2tencentcloud]# unzip go2tencentcloud console.zip
Archive: go2tencentcloud console.zip
   creating: go2tencentcloud_console/
  inflating: go2tencentcloud_console/go2tencentcloud_x32
  inflating: go2tencentcloud console/user.json
  inflating: go2tencentcloud console/rsync excludes linux.txt
  inflating: go2tencentcloud console/go2tencentcloud x64
  inflating: go2tencentcloud_console/client.json
[root@Source-server go2tencentcloud]# ls
                            go2tencentcloud_tool.zip release notes.txt
go2tencentcloud console
go2tencentcloud console.zip readme.txt
[root@Source-server go2tencentcloud]# cd go2tencentcloud_console
[root@Source-server go2tencentcloud console]# ls
                    go2tencentcloud x64
client.json
                                               user.json
go2tencentcloud_x32 rsync_excludes_linux.txt
[root@Source-server go2tencentcloud_console]#
```

Run go2tencentcloud\_x64 command, input SecretId and SecretKey that prepared before. If remind not found rsync, install it at first.

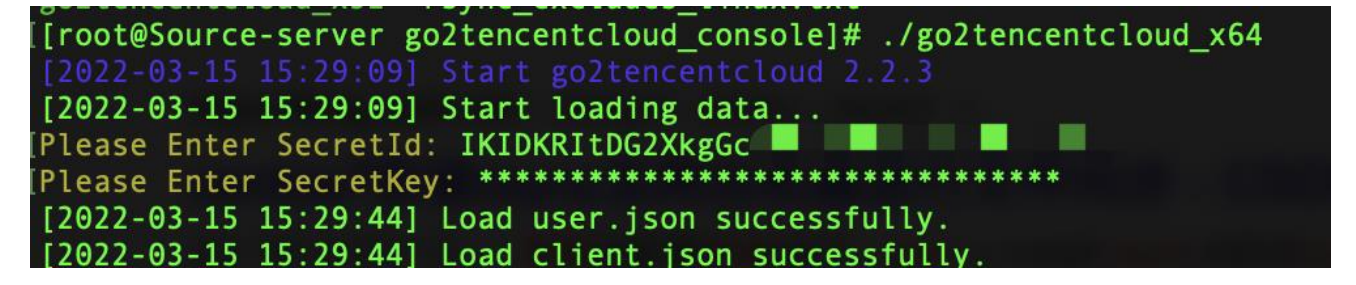

Step 4: Go to Tencent Cloud CVM console, the status is online.

| Cloud Virtual<br>Machine | Online Migration                      |                                   |                                          |            |                                              | Online migration gu         |
|--------------------------|---------------------------------------|-----------------------------------|------------------------------------------|------------|----------------------------------------------|-----------------------------|
| Reserved<br>Instance     | Migration source                      | Migration task                    |                                          |            |                                              |                             |
| Placement Group          | <ol> <li>Before importing,</li> </ol> | please check whether the agent is | installed correctly. See Operation Guide |            |                                              |                             |
| Images                   | Import Delete                         |                                   |                                          | Separa     | te each keyword with a " " and each filter w | ith a carriage return. Q    |
| 🛱 Auto Scaling 🖾         | ID/Name                               | Status                            | Operating system                         | IP address | Imported time                                | Operation                   |
| Cloud Block<br>Storage   | server-7ir17u5n<br>Source-server      | Online                            | CentOS                                   | 192.16( '4 | NaN-aN-aN aN:aN:aN                           | Create migration task Delet |
| Snapshots ~              |                                       |                                   |                                          |            |                                              |                             |
| SSH Key                  |                                       | Offline                           | centos                                   |            | NaN-aN-aN aN:aN:aN                           | Create migration task Delet |
| Security Groups          | Total items: 2                        |                                   |                                          |            | <b>20</b> - / page                           | H ≤ 1 /1 page ►             |
| Public IP                |                                       |                                   |                                          |            | <b>10</b> Po30                               |                             |
| Service Migration ^      |                                       |                                   |                                          |            |                                              |                             |
| Offline Migration        |                                       |                                   |                                          |            |                                              |                             |
| Online Migration         |                                       |                                   |                                          |            |                                              |                             |

Create migration task, and start it.

| Selected: 1 Migration source     | e Hide                                                |                                         |
|----------------------------------|-------------------------------------------------------|-----------------------------------------|
| ID/Name                          | Status                                                | Operating system                        |
| server-7ir17u5n<br>Source-server | Online                                                | CentOS                                  |
| arget region                     | Hong Kong, China                                      | •                                       |
| Task name                        | MigrationDiscuz                                       |                                         |
| Task description                 | (Optional) Enter the task description                 |                                         |
| Farget type                      | CVM image                                             | instance                                |
| Select a CVM instance            | ins-b∥ ∎y1u                                           | ▼                                       |
| Scheduled start time             | If it's not selected, only t                          | he task is created.                     |
| Transfer speed limit (KB/s)      | Defaults to unlimited                                 |                                         |
| Checksum verification            | When it's enabled, the data but the transfer speed is | ata consistency is improved,<br>slower. |
|                                  | OK Cancel                                             |                                         |

| Online Migration<br>Migration source   | Migration task                            |                                |                  |                                       | Online migration guide                            |
|----------------------------------------|-------------------------------------------|--------------------------------|------------------|---------------------------------------|---------------------------------------------------|
| <ol> <li>If the migration t</li> </ol> | ask fails, please check the migration log | is. See <u>Operation Guide</u> |                  |                                       |                                                   |
| Start/restart                          | Delete                                    |                                | Separate ea      | ch keyword with a " " and each filter | with a carriage return. Q                         |
| Task ID/name                           | Task status                               | Source ID/Name                 | Target region    | Destination                           | Operation                                         |
| migrate laeb<br>MigrationDiscuz        | Migrating                                 | Source-server                  | Hong Kong, China | in DestinationSe                      | Create CVM instance<br>Start/restart Pause Delete |

The migration process will spend long time, you can view the log information via SSH window until 100% completed.

| <pre>[root@Source-server go2tencentcloud_console]# ./go2tencentcloud_x64</pre> |
|--------------------------------------------------------------------------------|
| [2022-03-15 15:34:10] Start go2tencentcloud 2.2.3                              |
| [2022-03-15 15:34:10] Start loading data                                       |
| [2022-03-15 15:34:10] Load user.json successfully.                             |
| [2022-03-15 15:34:10] Load client.json successfully.                           |
| [2022-03-15 15:34:10] Calculating the size of file system, please wait         |
| [2022-03-15 15:34:12] Check environment                                        |
| [2022-03-15 15:34:18] Check environment successfully.                          |
| [2022-03-15 15:34:18] Start import source server                               |
| [2022-03-15 15:34:18] Import source server [server-7ir17u5n] successfully.     |
| Please start job [migrate-568gdaeb] in the console, Used: 00:07:01             |
| [2022-03-15 15:42:20] Migrate job [migrate-568gdaeb] start running.            |
| [2022-03-15 15:42:20] Start checking remote instance                           |
| [2022-03-15 15:42:21] Check remote instance successfully.                      |
| [2022-03-15 15:42:21] [1/3] Initialize instance                                |
| [2022-03-15 15:42:22] Restart remote instance                                  |
| Used: 00:00:22   Max Timeout: 00:10:00                                         |
| [2022-03-15 15:42:45] Restart remote instance successfully.                    |
| [2022-03-15 15:42:45] Start preparing remote server                            |
| [2022-03-15 15:42:45] Prepare remote server successfully.                      |
| [2022-03-15 15:42:45] Start initializing remote server                         |
| Used: 00:00:07   Max Timeout: 00:10:00                                         |
| [2022-03-15 15:42:53] Initialize remote server successfully.                   |
| [2022-03-15 15:42:53] [2/3] Synchronize files                                  |
| [2022-03-15 15:42:53] Transmitting files                                       |
| [#####################################                                         |
| [2022-03-15 16:55:18] Transmit files successfully.                             |
| [2022_03_15_16.55.18] Reconfigure remote instance                              |

#### **Online Migration**

| Migration source                                      | Migration task |                     |                  |             |  |  |  |  |
|-------------------------------------------------------|----------------|---------------------|------------------|-------------|--|--|--|--|
| (i) If the migration ta                               |                |                     |                  |             |  |  |  |  |
| Start/restart Delete Separate each keyword with a " " |                |                     |                  |             |  |  |  |  |
| Task ID/name                                          | Task status    | Source ID/Name      | Target region    | Destination |  |  |  |  |
| migrate-568gdaeb<br>MigrationDiscuz                   | Successful     | server <b>b</b> u5n | Hong Kong, China | in 1/1u     |  |  |  |  |

Step 5: verify the migration result. Access Discuz website to use Destination Server IP via

| browser.                                                  |      |                             |              |                   |                               |                           |
|-----------------------------------------------------------|------|-----------------------------|--------------|-------------------|-------------------------------|---------------------------|
|                                                           | O    |                             | 不安全 —        | 43.125            | S                             |                           |
| 🐼 Online Migration - Service Migration - Cloud Virtual Ma |      | 🔗 Migration in Console   Te | ncent Cloud  | 🔗 Instances - Clo | oud Virtual Machine - Console | 📃 导读-我的帖子 - Dis           |
| 设为首页 收藏本站                                                 |      |                             |              |                   |                               |                           |
| O<br>社区动力<br>DISCUZ!                                      |      |                             |              |                   | 🧘 admin 在线丨我f                 | 的▼ 设置 消息 提醒▼ 模!<br>积分:8 ▼ |
| 论坛                                                        |      |                             |              |                   |                               |                           |
| 请输入搜索内容                                                   |      | 帖子 🔻 🔍 热搜:                  | 活动 交友 discuz |                   |                               |                           |
| ↑ 〉我的帖子                                                   |      |                             |              |                   |                               |                           |
| 我的帖子                                                      |      |                             |              |                   |                               |                           |
| 发帖 -                                                      |      |                             |              |                   |                               |                           |
| 最新热门 最新精华 最新回复 最新发表 抢沙发                                   | 我的帖子 | ]                           |              |                   |                               |                           |
| 标题 主题   回复   点评   筹选                                      |      |                             |              |                   | 版块                            | /群组 作者                    |
| Second test                                               |      |                             |              |                   | 默认                            | 版块 admin<br>2小时前          |
| his is first test                                         |      |                             |              |                   | 默认                            | 版块 admin<br>2 小时前         |

Successfully login in, and view the two posts that created in Source Server(ECS) before.

OS of Destination server is changed from TencentOS to CentOS.

| Instances                       | Hong Kong          | , China 3 Ot    | her regions(56) 🔻    |                          |                                                                              |                                       |                                                        |                    |
|---------------------------------|--------------------|-----------------|----------------------|--------------------------|------------------------------------------------------------------------------|---------------------------------------|--------------------------------------------------------|--------------------|
| Create                          | t Up               | Shutdown        | Restart              | Reset Password           | Terminate/Return                                                             | More Actions 💌                        |                                                        | Swit               |
| Project:DEFAULT PRO             | DJ Se              | parate keyword  | ls with " ", and sep | parate tags using the En | iter key                                                                     | Q                                     | View instances p                                       | ending repossessio |
| ID/Name                         | Mo<br>nito<br>ring | Status <b>T</b> | Availabili 🝸         | Instance Type 🝸          | Instance<br>Configuration                                                    | Primary IPv4 (j)                      | Instance Billin <b>T</b>                               | Network Billin     |
|                                 |                    |                 |                      | 3 results fou            | Ind for "Project:DEFAULT F                                                   | PROJECT" Back to list                 |                                                        |                    |
| ir. iy1ul⊡<br>DestinationServer | di.                | Aunning         | Hong Kong<br>Zone 2  | Standard SA2             | 2-core 4GB 5Mbps<br>System disk: Premium<br>Cloud Storage<br>Network:<br>VPC | 43.125. (Public) Г⊡<br>↓ (Private) Γ⊡ | Pay-as-you-go<br>Created at 2022-<br>03-15<br>14:54:32 | Bill by traffic    |